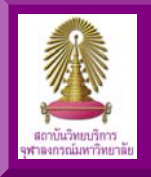

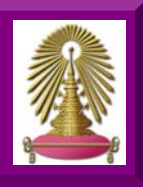

**CU References Databases** mainly subscribed by the Center of Academic Resources (CAR) are online reference service through Chulalongkorn University Network (CUNet). A variety of information on academic topics under license agreement is provided for the CU members. They are current students, faculty, and staff of Chulalongkorn University. CU users are able to visit many of databases at <a href="http://www.car.chula.ac.th/curef-db/">http://www.car.chula.ac.th/curef-db/</a>. For the use at home or outside campus access (off-campus), it is important that the user follow the guided actions hereinafter. Please consult at <a href="http://www.car.chula.ac.th">http://www.car.chula.ac.th/curef-db/</a>. For the use at home or outside campus access (off-campus), it is important that the user follow the guided actions hereinafter. Please consult at <a href="http://www.car.chula.ac.th">http://www.car.chula.ac.th/curef-db/</a>. For the use at home or outside campus access (off-campus), it is important that the user follow the guided actions hereinafter. Please consult at <a href="http://www.car.chula.ac.th">http://www.car.chula.ac.th/curef-db/</a>. For the use at home or outside campus access (off-campus), it is important that the user follow the guided actions hereinafter. Please consult at <a href="http://www.car.chula.ac.th">http://www.car.chula.ac.th</a> (Dubbe consult at <a href="http://www.car.chula.ac.th">http://www.car.chula.ac.th</a> (Dubbe consult at <a href="http://www.car.chula.ac.th">http://www.car.chula.ac.th</a> (Dubbe consult at <a href="http://www.car.chula.ac.th">http://www.car.chula.ac.th</a> (Dubbe consult at <a href="http://www.car.chula.ac.th">http://www.car.chula.ac.th</a> (Dubbe consult at <a href="http://www.car.chula.ac.th">http://www.car.chula.ac.th</a> (Dubbe consult at <a href="http://www.car.chula.ac.th">http://www.car.chula.ac.th</a> (Dubbe consult at <a href="http://www.car.chula.ac.th">http://www.car.chula.ac.th</a> (Dubbe consult at <a href="http://www.car.chula.ac.th">http://www.car.chula.ac

### Access CUNet from Outside Campus

#### **№** Preparations

- PC running MS-Windows
- Modem
- Telephone line for modem connection
- Internet account (If not, please apply with the Chulalongkorn University Office of Information Technology - CUIT or download the application form at http://www.it.chula.ac.th/document/ITFM4700-2-03.pdf

### Stepwise Instructions and Options

# Option I:

## **CUIT Internet Provider**

 Set up your PC running MS-Windows and telephone line connected with the modem. (For more information, please consult at

http://www.it.chula.ac.th/document/manual2005/pdf/manual2 005.pdf )

 Fill in User name and Password obtaining from CUIT. <u>Examples:</u>

Staff: <u>username@pioneer.netserv.chula.ac.th</u> Student: <u>username@student.netserv.chula.ac.th</u> <u>Remark</u>: For student, user name are the first 8 digits of Student Identification Number. Exclude the last 2 digits.

3. Click on a dial button to connect CUNet as shown hereto.

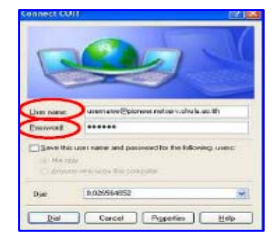

You are prompt to visit the CU Reference Databases when completing this page.  Browse at URL: <u>http://www.car.chula.ac.th/curef-db/</u> for visiting the CU Reference Databases (see the below fig.), and for continued use of online databases available at this site.

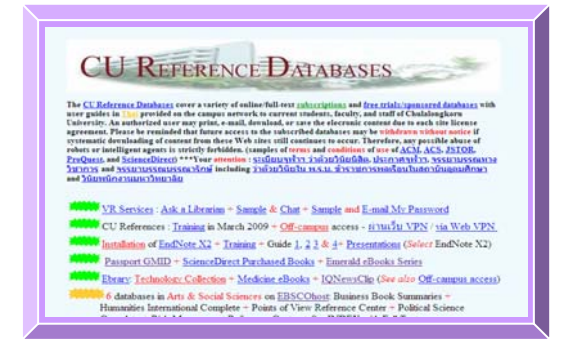

Option II:

- Hi-Speed Internet Provider - Other Internet Providers

With Virtual Private Network (VPN)

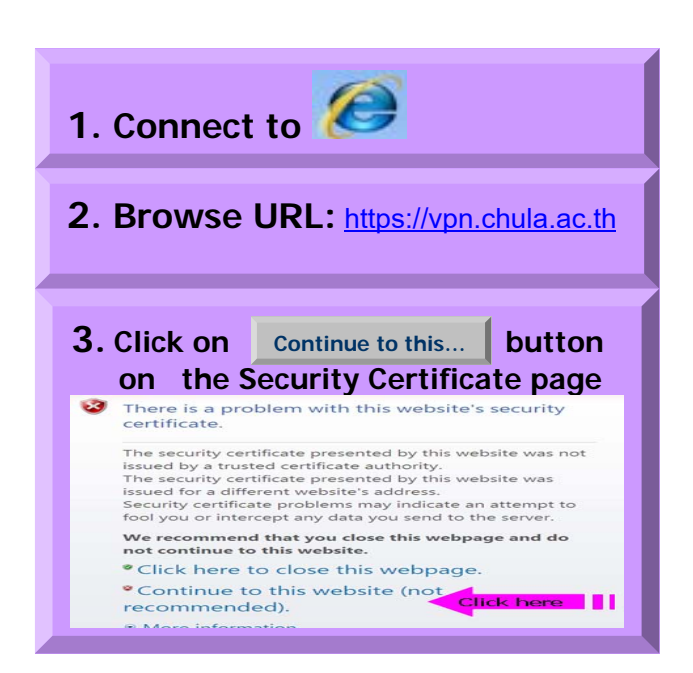

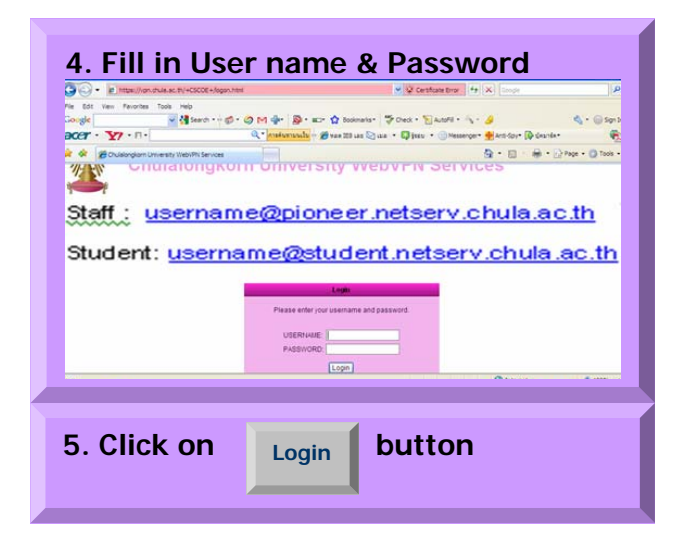

Remark: For student, user name is the first 8 digits of Student Identification Number. Exclude the last 2 digits.

### Example: [Student ID No. = 520 11111 10]

## → <u>52011111@student.netserv.chula.ac.th</u>

In case of active User name and Password, CU homepage will be displayed with the small VPN frame for browsing the website of CU Reference Databases at the Address space as below figure.

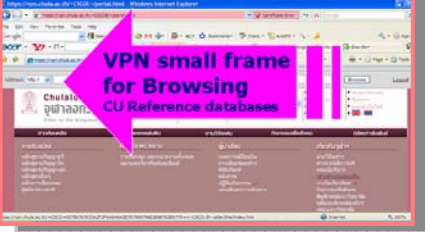

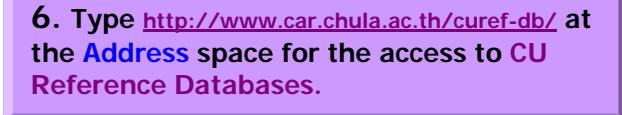

7. Click on

button Browse

### The homepage of CU Reference Databases

is displayed with the VPN functional marks appearing at the right top.

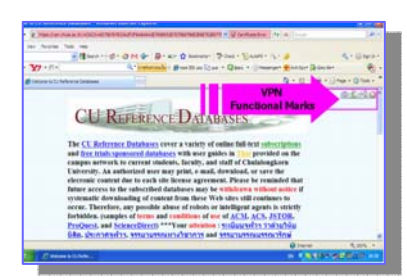

#### Without Virtual Private Network (VPN)

In case, visit the CU Reference Databases at

http://www.car.chula.ac.th/curef-db/ without prior access to https://vpn.chula.ac.th , you are often questioned for login or password, and not allowed for information retrieval or even viewing some databases, but possibly allowed for the other CUNet services .

# VPN Functional Marks:

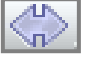

Used to move the 4 VPN functional marks to left or right side of the page.

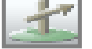

Click for browsing other needed URL.

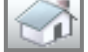

Back to home page.

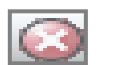

Used to quit this session.

### **Terminate CUNet with VPN Option**

button of VPN page. There exists the <u>Click</u> on  $\bigcirc$ message questioning for ending the session as the right figure.

| Windows I | nternet Explorer 🛛 🛃                         |
|-----------|----------------------------------------------|
| ?         | Are you sure you want to close your session? |
|           | OK Cancel                                    |

Click on the OK button to confirm your CUNet termination.

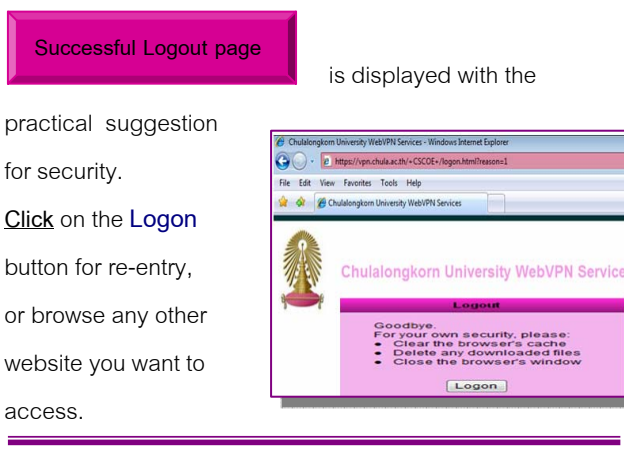

Presented by Taksina Chai-ittipornwong The Research Support Services Department The Center of Academic Resources, Chulalongkorn University (Third edition) June 2009